# AbleBaby™ Razer

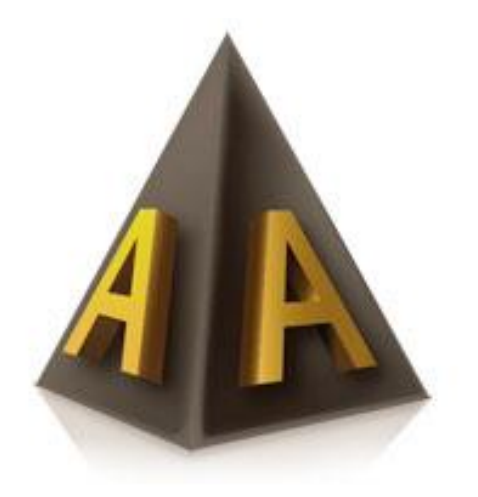

# Bruksanvisning

#### Innhold

| Bruksanvisning – AbleBaby™ Razer                                                                  | 3 |
|---------------------------------------------------------------------------------------------------|---|
| Navigering                                                                                        | 3 |
| Vinkle kamera ut i rommet                                                                         | 3 |
| Øke og minke lysnivå                                                                              | 3 |
| Forstørrelse                                                                                      | 3 |
| Lagre bilde                                                                                       | 3 |
| Høykontrast bilde i ulike farge kombinasjoner                                                     | 3 |
| Dele bildet                                                                                       | 3 |
| Full skjerm bilde av/på                                                                           | 4 |
| Rotere bilde                                                                                      | 4 |
| Få bildet tilbake til standard                                                                    | 4 |
| OCR – Tekstgjenkjenning                                                                           | 4 |
| OCR – Åpne lagret dokument                                                                        | 4 |
| Skifte mellom kamera og projektor/smartboard bilde                                                | 5 |
| Flytte projektor/smartboard                                                                       | 5 |
| Forstørrelse i projektor / smartboard                                                             | 5 |
| Bytte mellom Ablecenter <sup>®</sup> og andre programmer med forstørrelse og eller skjermleser på | 5 |
| Innstillinger og funksjoner                                                                       | 6 |
| Skifte tekst språk i OCR funksjonen                                                               | 6 |
| Skifte tale språk i OCR funksjonen                                                                | 6 |
| Skifte skrifttype i OCR funksjonen                                                                | 6 |
| Skifte meny språk i Ablecenter <sup>®</sup>                                                       | 6 |
| Skifte fargekombinasjoner på høykontrastvalgene i Ablecenter <sup>®</sup>                         | 6 |
| Endre oppløsning i Ablecenter <sup>®</sup>                                                        | 7 |
| Aktivere forstørrelse og skjermlesings funksjonalitet i Ablecenter <sup>®</sup>                   | 7 |

Side 2 av 7 ABLEBABY RAZER service@ablecenter.no

# Bruksanvisning – AbleBaby™ Razer

# Navigering

Du navigerer i teksten ved å bevege dokumentet/objektet under kameraet som står i stativet sitt.

# Vinkle kamera ut i rommet.

AbleBaby<sup>™</sup> Razer har et kamera med mulighet for å vippe kameravinkelen ut i rommet. Det gir en viss mulighet for å fange kamera mål som er lokalisert andre steder enn på bordet.

### Øke og minke lysnivå.

AbleBaby<sup>™</sup> Razer er også utstyrt med led belysning som kaster lys ned på objekt/lese- og skrive materiale. Man øker lysstyrken ved å vri på den ytre ringen rundt kameraet. Ved å vri med klokken, så øker man belysningen. Ved å vri mot klokken, så minker man belysningen.

### Forstørrelse

Start gjerne med liten forstørrelse, finn ut hvor eller hva du vil forstørre og øk forstørrelsen med tasten Q. Du kan redusere forstørrelse med W.

# Lagre bilde

Om du vil ta et bilde, trykk tallet 0. Det kan være lurt å ha et system på hvor man lagrer bildene i forhold til fag og klassetrinn.

# Høykontrast bilde i ulike farge kombinasjoner

Du kan endre bildet til svart/hvit høykontrast bilde ved å trykke F3. Et trykk til på F3 vil gi andre farger kombinasjoner. Husk du kan kombinere dette med å invertere fargebilde med bokstaven i.

# Dele bildet

Det er mulig å dele bilde slik at du ha kamera bilde i en del og pc bildet i en annen. Trykk Windows-tast og en av pil tastene for å

| AbleCon AS                   |
|------------------------------|
| Produkt versjon:             |
| Kontakt info: www.ablecon.no |

Side 3 av 7 ABLEBABY RAZER service@ablecenter.no veksle mellom horisontal og vertikal deling. Du kan også holde ALT-tasten nede og samtidig trykke en av piltastene for å få en fast satt deling av et fullt skjermbilde.

# Full skjerm bilde av/på

Full skjerm settes ved å trykke Tabulator, et trykk igjen på tabulator slår av full skjerm og setter bilde tilbake til vindu visning.

# Rotere bilde

Det er mulig å rotere bildet fast 90 grader mot høyre ved et trykk på bokstaven T. Flere trykk på T vil rotere videre rundt 90 grader. Om du ønsker mindre rotering av gangen kan du holde nede ALT og trykke T for å rotere med klokkens retning, og holde CTRL nede og samtidig trykke T for å rotere mot klokkens retning.

# Få bildet tilbake til standard

Har man trykket på litt for mange knapper, kan man få tilbake standard bilde ved å trykke på bokstaven R.

# OCR – Tekstgjenkjenning

Det er mulig å behandle aktivt bilde med vår innebygde tekstgjenkjenningsmodul. Prøv å få den teksten du ønsker opplest best mulig sentrert i bildet. Trykk F4. Nå leses teksten opp på valgt språk. Du kan stoppe oppleser med mellomromtasten og starte den igjen med samme mellomrom-tast. Trykk ESC for å avslutte tekstgjenkjenning og velg så om du ønsker å lagre dokumentet.

Med tasten F5 kan du bytte mellom OCR bilde og kamera bilde.

# OCR – Åpne lagret dokument.

Det er mulig å hente frem lagret dokument på en enkel måte ved å trykke på F6 tasten og velge hvilket dokument du vil åpne med enter.

# Skifte mellom kamera og projektor/smartboard bilde

Det er mulig å bytte mellom kamera og projektor/smartboard ved å trykke på F12 for kamera og F11 for projektor/smartboard.

#### Flytte projektor/smartboard

Man flytter projektor/smartboard bilde med piltaster. Det er også mulig å holde CTRL-tasten inne samtidig som du beveger på mus.

#### Forstørrelse i projektor / smartboard

Bildet fra projektor/smartboard kan økes ved å trykke Q og redusere ved å trykke W.

# Bytte mellom Ablecenter® og andre programmer med forstørrelse og eller skjermleser på.

Man kan alternere mellom Ablecenter<sup>®</sup> programmet og øvrige Windows programmer med automatisk aktivering av Windows forstørrelses program og eller skjermleser. Dette gjøres enkelt ved å holde ALT-tasten inne mens man trykker på F9 tasten. Ved gjentagelse av denne taste-kombinasjonen, så hopper man tilbake i Ablecenter<sup>®</sup> programmet.

Hvis man ønsker denne funksjonaliteten, så må man først aktivere denne i innstillinger menyen for Ablecenter. Dette står beskrevet under. Hurtigtast kombinasjoner for

forstørrelsesprogrammet og skjermleseren står beskrevet i hurtigtast listen.

# Innstillinger og funksjoner

# Skifte tekst språk i OCR funksjonen

Høyreklikk i bildet og velg valget OCR. Her klikker du på fanen tekstspråk og velger ønsket språk med venstre-klikk på flagget. Klikk på den grønne haken nede til høyre for å lagre eller på det røde krysset for å avbryte.

# Skifte tale språk i OCR funksjonen

Høyreklikk i bildet og velg valget OCR. Her klikker du på fanen talespråk og velger ønsket språk med venstre-klikk på flagget. Klikk på den grønne haken nede til høyre for å lagre eller på det røde krysset for å avbryte.

# Skifte skrifttype i OCR funksjonen

Høyreklikk i bildet og velg valget OCR. Her klikker du på fanen skrifttype og velger ønsket skrifttype i kombinasjonsboksen. Venstre-klikk på flagget.

Klikk på den grønne haken nede til høyre for å lagre eller på det røde krysset for å avbryte.

# Skifte meny språk i Ablecenter®

Høyreklikk i bildet og velg valget Innstillinger. Her klikker du på fanen språk og velger ønsket språk med venstre-klikk på flagget. Klikk på den grønne haken nede til høyre for å lagre eller på det røde krysset for å avbryte.

### Skifte fargekombinasjoner på høykontrastvalgene i Ablecenter®

Høyreklikk i bildet og velg valget Innstillinger. Her klikker du på fanen farger. Her kan man velge helt egne fargekombinasjoner tilordnet F3-Tasten, ordnet etter første, andre og tredje trykk på F3 tasten. Fargene velges ved å vri med musepekeren på farge hjulene. Klikk på den grønne haken nede til høyre for å lagre eller på det røde krysset for å avbryte.

Side 6 av 7 ABLEBABY RAZER service@ablecenter.no

### Endre oppløsning i Ablecenter®

Høyreklikk i bildet og velg valget **Innstillinger**. Her klikker du på fanen **Avansert** og velger oppløsning ved å klikke i **Full HD** avkryssingsboksen. Klikk på den grønne haken nede til høyre for å lagre eller på det røde krysset for å avbryte.

# Aktivere forstørrelse og skjermlesings funksjonalitet i Ablecenter®

Høyreklikk i bildet og velg valget Innstillinger. Her klikker du på fanen avansert og krysser av for **Skjermforstørrer** dersom du vil aktivere forstørrelsesprogrammet eller **Skjermleser** hvis du vil aktivere talestøtte. Man kan også aktivere begge deler hvis man ønsker forstørrelse med talestøtte.